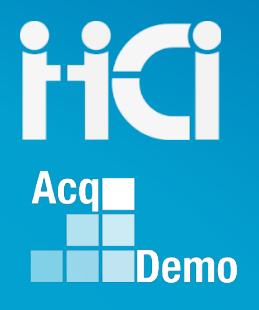

# CAS2Net 2.0 Administrator Training Functionality

HC

Conferencing line: Dial: +1 (224) 501-3412 Access Code: Verify Invite

Prepared by: Irene Rincon (RGG) & Jerry Lee (MPF)

http://acqdemo.hci.mil

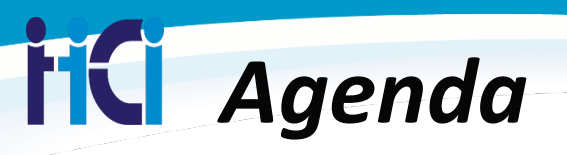

- Audience
  - Administrators
- Objective: Understand how to navigate CAS2Net functionalities
- Training Knowledge
  - Understand 1.0 Data maintenance functions relate to 2.0 functions
  - Understand where to maintain employee record
    - Understand how to transfer employee record
    - Understand how to archive employee record
  - Understand where to add a new employee record
  - Understand where to manage supervisor assignments
  - Understand where to manage Organization Structures
    - Pay Pools
    - Sub-Panels
    - How to Move a Pay Pool/Sub-Panel

## FC New vs Old

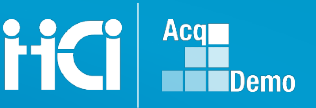

CAS2Net 2.0

 Access the CAS2Net 2.0 site by going to the following URL: <u>https://cas2net.army.mil</u>

### **Flexibilities**

### CAS2Net 1.0

What is the Same:

- Login Access with CAC
- Employees and Supervisor Accounts
  - Contribution Plan and Assessment workflow similar
  - Print Reports

What is Different

- Greater Administrator Flexibilities:
  - Pay Pool Management
  - User Management
  - Bulk Update features
  - More detailed Reports
- Dashboards:
  - Administrator
  - Managers
  - Supervisors 1 and 2

### **FC** Data Maintenance Menu Options

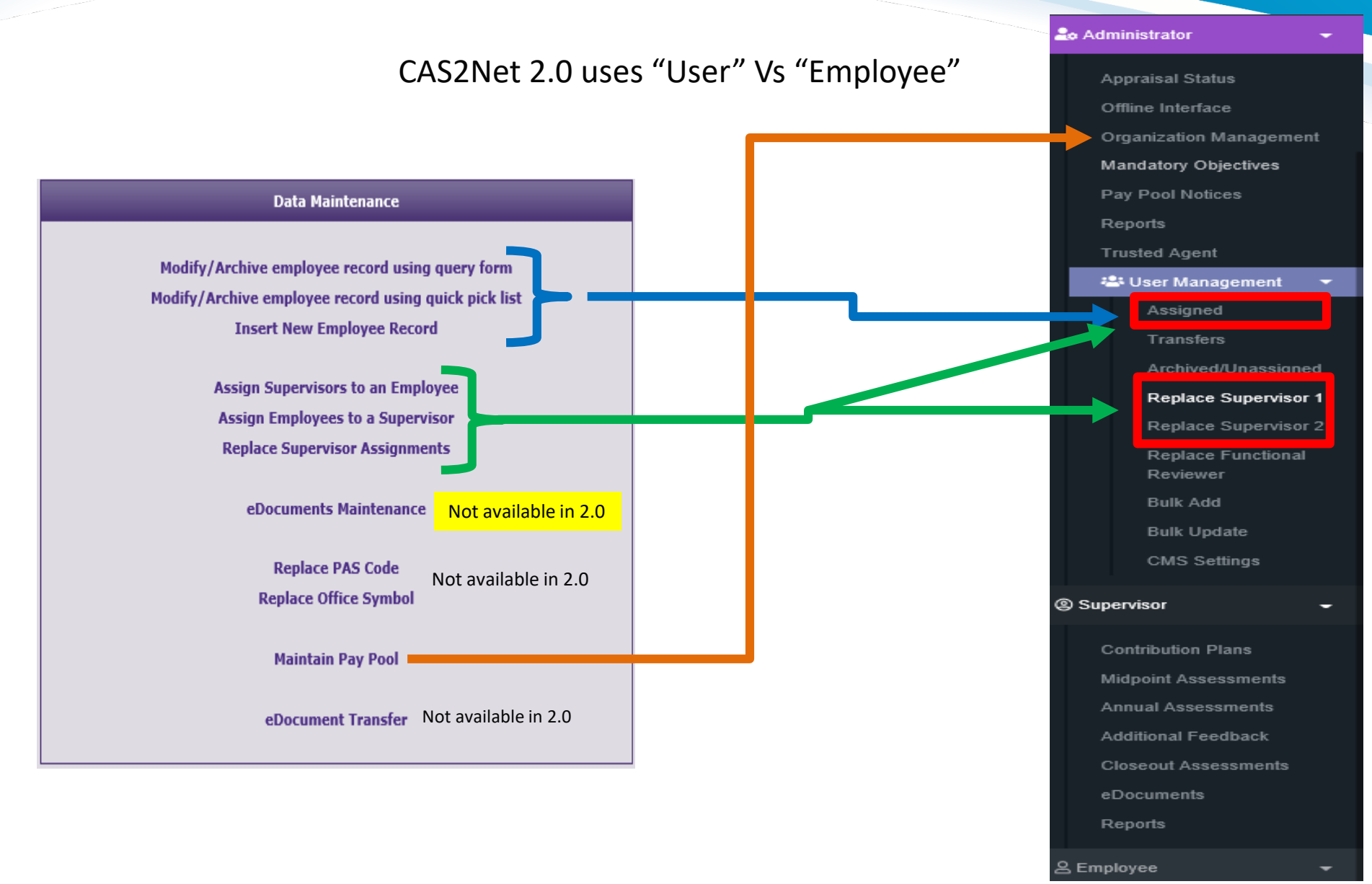

http://acqdemo.hci.mil

### K Maintain User Record

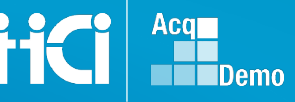

#### Data Maintenance

Modify/Archive employee record using query form Modify/Archive employee record using quick pick list Insert New Employee Record

| Look for Employee(s)                                                                       |                                        |  |  |
|--------------------------------------------------------------------------------------------|----------------------------------------|--|--|
| In text fields you may use the % symbol as a wildcard. Text fields are not case sensitive. |                                        |  |  |
| Select Group:                                                                              | ●Active Only<br>○Archived Only<br>○All |  |  |
| Person ID:<br>First Name:<br>Middle Initial:<br>Last Name:<br>Social Security Num:         |                                        |  |  |

#### Query from Table Home Insert/Add User Record a System Owner Query Options: Name, Email, Pay Pool, Pay Pool 🚑 Administrator Manager, Organization level, and or Supervisor Organization Management Mandatory Objectives List Assigned Users Pay Pool Notices Reports Assigned Employees Add User 🕀 😬 User Management Show 25 V entries Search: Assigned Select Name Email Pay Pool Pay Pool Manager Organization Level / Sub-Panel Supervisor 1 test, s Impersonate Test, Site test.site@ssp.navy.mil SSP - Navy Strategic Systems -Archived/Unassigned Program Replace Supervisor 1 2 TEST, SITE TEST.SITE@SSP.NAVY.MIL 2295 - SSP Field Activity Pay Pool 2295 - SSP Field Activity Pay Pool Replace Supervisor 2 Managers Managers Replace Functional Showing 1 to 2 of 2 entries (filtered from 1,531 total entries) Previous 1 Next Reviewer Bulk Add CAS2Net 2.0 - Powered by ALTESS The information contained herein is covered by the Privacy Act of 1974 For Official Use Only (FOUO) Bulk Update CMS Settinas

### **IC** User Management – User Profile

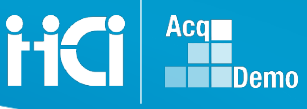

#### User Profile - TeSt, JOSEPH U

| General User Information | Impe   | ersonate User 🗊 🕒          |                       |                          |                           |
|--------------------------|--------|----------------------------|-----------------------|--------------------------|---------------------------|
| EDIPI                    | Prefix | First                      | Middle                | Last                     | Suffix                    |
| 0123456789               |        | JUSEPH                     | U                     | Test                     | J                         |
| Phone Number             |        | Phone Ext                  |                       | DSN                      |                           |
| 600-111-9533             |        |                            |                       |                          |                           |
| Email                    |        |                            | Title                 |                          |                           |
| ju test@notmil.com       |        |                            | Big Time              |                          |                           |
| Can Access CAS2Net 2.0   |        | Is Demo Employee           | Is System Owner       | Is Region                | al Manager                |
| No Yes                   |        | No Yes                     | No Yes                | No                       |                           |
| Can Be Supervisor        |        | Can Be Functional Reviewer | Can Edit User History | Can Impe                 | ersonate Restricted Users |
| No Yes                   |        | No Yes                     | No Yes                | No                       | Yes                       |
| Organization Information |        |                            | Refresh Contribu      | tion Plan 🕕 Transfer Use | 0 Supervisor 1 History 0  |
| Salary Information       |        |                            |                       |                          | C                         |
| Other User Information   |        |                            |                       |                          | C                         |
| Organization Roles       |        |                            |                       |                          | 5                         |
| Trusted Agents           |        |                            |                       |                          | 5                         |
|                          |        |                            |                       |                          |                           |
|                          |        |                            |                       |                          |                           |

Post-Cycle Activity

#### WHAT CAN I DO IN USER PROFILE

- Update User Profile
  - General User Information
  - Organization Information
    - Transfer Employee via "Transfer User"
    - Transfer by changing Organization Level
    - Update rating chain information
    - View Supervisor 1 History
- Assign/Update User Role in Organization Roles (i.e., Admin/Manager role)
- Assign/Update Trusted Agent Information
- Update Post-Cycle Activities
- Archive a User Record
  - NOTE: Remember to "SAVE" any changes

## **FC** User Profile - Part 1

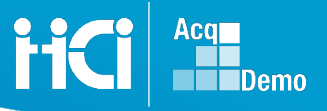

| ID:             | 38498 |  |
|-----------------|-------|--|
| Prefix:         |       |  |
| First Name:     | test  |  |
| Middle Initial: |       |  |
| Last Name:      | new   |  |
| Suffix:         |       |  |
| SSN:            |       |  |
| EMail Address:: |       |  |
|                 | ·     |  |

Part 1 - Complete this section for all Demo and Non-Demo employees

| Ge | eneral User Information         |        |                            |                                 |              | Impersonate User 🕦 🗖             |
|----|---------------------------------|--------|----------------------------|---------------------------------|--------------|----------------------------------|
| E  | DIPI<br>0123456789              | Prefix | First<br>JOSEPH            | Middle<br>U                     | Last<br>TeSt | Suffix<br>Jr                     |
| Pt | hone Number<br>800-111-9635     |        | Phone Ext                  |                                 | DSN          |                                  |
| Er | nail<br>j.u.test@notmil.com     |        |                            | Title<br>Big Time               |              |                                  |
| Ca | an Access CAS2Net 2.0<br>No Yes |        | Is Demo Employee           | Is System Owner<br>No Yes       |              | Is Regional Manager<br>No Yes    |
| Ca | an Be Supervisor<br>No Yes      |        | Can Be Functional Reviewer | Can Edit User History<br>No Yes |              | Can Impersonate Restricted Users |

#### **Major Difference:**

- No ID visible
- No SSN
- Using EDIPI
- System access toggle keys

| Part 1 – Toggle Keys      |                                                     |                                     |                                   |  |  |
|---------------------------|-----------------------------------------------------|-------------------------------------|-----------------------------------|--|--|
| Can Access CAS2Net<br>2.0 | NO – Not Active User                                | Can Be Functional                   | NO – Not a Functional<br>Reviewer |  |  |
|                           | YES – Active user                                   | Reviewer                            | YES – Functional<br>Reviewer      |  |  |
| Can Be Supervisor         | NO – Not A Supervisor                               | Is System Owner                     | PMO Level Only                    |  |  |
|                           | YES – Is a Supervisor                               | Can Edit User History               | PMO Level Only                    |  |  |
| ls Demo Employee          | NO – Non Civilian<br>AcqDemo Employee<br>(Cont/Mil) | Is Regional Manager                 | PMO Level Only                    |  |  |
|                           | YES – Civilian AcqDemo<br>Employee                  | Can Impersonate<br>Restricted Users | PMO Level Only                    |  |  |

### **User Profile - Part 2**

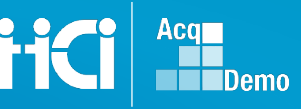

#### Part 2: Complete this section for all Demo employees Refresh Contribution Plan () Transler User () Supervisor 1 History () Organization Information In Demo: Demo Start Date: 07/04/2011 🛄 (mm/dd/yyyy) AcqDemo Start Date Start Date in Organization (mm/dd/yyyy)? End Date: 07/04/2012 (mm/dd/yyyy) View Loss (mm/dd/yyyy) Basic Pay: 0 IN PART 3 (SALARY INFO) Career Path Broadband Level **Occupational Series** Retained Pay Status: Presumptive Rating None Select Option Select Option \* Select Option Status: O Due to time Due to circumstance (expected) Career Field Certification Level Required Certification Level Completed O Due to circumstance (recertify) O Prolonged Absence Due to Work-related Injury or Full Time Union Representation Select Option Select Option . Select Option Duties (expected) Last OCS: Organization Level (Pay Pool / Sub-Panel) Office Symbol HRSO Post-Cycle Activity: What to do if employee is ... None promoted? O Temporary Promotion View 456 - Test Office Symbol HRSO × v leaving? O Permanent Promotion joining? Demotion Supervisor 1 Matrix Supervisor 2 Matri Functional Reviewer Matri CCPO Code: DC - WASHINGTON HEADOUARTERS SERVICES IN PART 3 (SALARY INFO) Doe, Jane Locality Code: V ¥ 7 Select Option Select Option RUS Rest of US 15.37 ervice: • Air Force Army Sub-Panel Manager Email Phone Number **NOT IN 2.0** O Marine Corps test test ctr@mail.mit 5407311234 Slagle, Evan Navv O Office of the Secretary of Defense Level 1 Supervisor: Supervisors: Changes to Supervisor must be done using the following link Level 2 Supervisor: Major Differences in Part 2 [Assign Supervisors] Sub-Panel Meeting: Click this button to see supervised employees: Pay Pool Manager: Supervised List All Salary Details are located in Salary Information ٠ Center Senior Functional: Panel Career Path: ○ N/A-Not Assigned **ONH-Business Management and Technical Management Professional** ONJ-Technical Management Support Service information not collected • ONK-Administrative Support Broadband Level: ○Not Assigned **Functional Reviewer** O Level 1 ٠ O Level 2 Level 3 Matrix function ٠ O Level 4 Series: LOV ELECTRONICS ENGINEERING 0855 Transfer User Organization: Pay Pool Code . (transfer) PAS Code (Air Force only): Validates Closeout Assessments and ٠ Office Symbol: **Employee** assignments

http://acqdemo.hci.mil

100

.

| iCi                                 | Salary         | Infor                     | matio                                       | n & V                  | Vildca                | rds                                 |
|-------------------------------------|----------------|---------------------------|---------------------------------------------|------------------------|-----------------------|-------------------------------------|
| Salary Information                  |                |                           |                                             |                        | I                     |                                     |
| Retained Pay Status                 | Allow Over 20% | Allow Over Control Point  | CRI Override<br>No Yes                      | CRI Rollover<br>No Yes | CA Override<br>No Yes |                                     |
| Presumptive Status<br>Select Option | •              | Control Point OC S        |                                             | Control Point Salary   |                       |                                     |
| Basic Pay<br>\$ 129,226             |                | Locality<br>DCB - Wash ★▼ | Locality Rate                               |                        |                       |                                     |
| Other User Information              |                |                           |                                             |                        |                       |                                     |
| Wildcard 1                          | Wildcard 2     |                           | Wildcard 3                                  | Wildcard               | 4                     |                                     |
| Wildcard 5                          | Wildcard 6     |                           | Wildcard 7                                  | Wildcard               | 8                     | Presumptive Status                  |
|                                     |                |                           |                                             |                        |                       | 1 - Due to time                     |
| Addition                            | al Panels:     |                           |                                             |                        |                       | 2 - Due to circumstance (expected)  |
| • Salar                             | y Information  |                           |                                             |                        |                       | 3 - Due to circumstance (recertify) |
| •                                   | Update Presu   | Control                   | 4 - Due to circumstance (Prolonged Absence) |                        |                       |                                     |

5 - Due to circumstance (Reduction)

Point Salary, Basic Pay and Locality Items grayed out are updated via CMS or higher access required

- Other User Information
  - Wildcard fields (Additional fields to track users information)

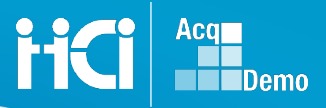

### HC Transfer User button

#### Use the Transfer function to move an employee into Transfer

| 😋 🕞 🗢 🖬 https://cas2net-l                       | test.army.mil/User/Edit/1/195236 🔎 💽 🔒 🚱 🔝 CAS2Net 2.0         | ×                     | n 🖈 🤃                                                              |
|-------------------------------------------------|----------------------------------------------------------------|-----------------------|--------------------------------------------------------------------|
| CAS2Net 2.0 Your                                | r Session will expire in 13:26 minutes.                        |                       | Francis Freeman 👻                                                  |
| Menu                                            |                                                                |                       |                                                                    |
| 🖵 Home 🗸 🗸                                      |                                                                |                       |                                                                    |
| 🕹 Administrator 🗸 👻                             | User Profile – Artis, Amy                                      |                       |                                                                    |
| Appraisal Status                                | General User Information                                       |                       |                                                                    |
| Offline Interface                               |                                                                |                       |                                                                    |
| Organization Management<br>Mandatory Objectives | Organization Information (complete for all demo employees)     |                       | Refresh Contribution Plan 1 Transfer User 1 Supervisor 1 History 1 |
| Pay Pool Notices                                | AccDama Start Data Occasization Start Data                     |                       |                                                                    |
| Reports                                         | 04-04-2018 <b>*</b> 04-04-2018 <b>*</b>                        |                       |                                                                    |
| Assigned                                        | Career Path                                                    | Broadband Level       | Occupational Series                                                |
| Transfers                                       | NH - Business Management and Technical Management Professional | 1                     | 0855 - ELECTRONICS ENGINEERING *                                   |
| Archived/Unassigned                             | Organization Level (Pay Pool / Sub-Panel)                      | Office Symbol         | HRSO                                                               |
| Bulk Import                                     | GDIT Pay Pool - GDIT Pay Pool Test × *                         | Office Symbol         | HRSO                                                               |
| CMS Settings                                    | Supervisor 1                                                   | Supervisor 2          | Functional Reviewer                                                |
| a a                                             | Babbit, Chris X *                                              | Parsons, Patricia × * | Select Option *                                                    |
|                                                 |                                                                |                       |                                                                    |
|                                                 | Private Information (Salary, etc)                              |                       | 0                                                                  |
|                                                 | Other Liser Information                                        |                       |                                                                    |
|                                                 |                                                                |                       | -                                                                  |
|                                                 | Organization Roles                                             |                       |                                                                    |
|                                                 |                                                                |                       |                                                                    |
|                                                 | Trusted Agents                                                 |                       | 0                                                                  |
|                                                 |                                                                |                       |                                                                    |
|                                                 |                                                                |                       | Archive Cancel Save                                                |

#### Validates Closeout Assessments and Employee assignments

# Closeout Requirement for Transfers

An employee MUST have a closeout assessment before they transfer, if not, the Administrator can submit the supervisor's closeout comments

| CASENET 2.0 - Internet Explorer                                              |                                                           |                                                                                                   |                     |
|------------------------------------------------------------------------------|-----------------------------------------------------------|---------------------------------------------------------------------------------------------------|---------------------|
| G S ♥ I https://cas2net-test.army.mil                                        | l/User/Edit/1/195391                                      | P 🚽 😝 📔 CAS2Net 2.0 ×                                                                             |                     |
| Acq CAS2Net 2.0 Your Demo                                                    |                                                           | Transfer User                                                                                     | ×                   |
| Menu<br>Home -<br>System Owner -                                             | User Profile – Art                                        | Employee does not have a closeout. Would you like to create a closeout and transfer the employee? |                     |
| Administrator -                                                              | General Liser Information                                 | Supervisor 1 Comments                                                                             |                     |
| Appraisal Status     Offline Interface                                       | Organization Information (comple                          |                                                                                                   |                     |
| Organization Management                                                      | Ciganization mormation (compile                           |                                                                                                   |                     |
| Mandatory Objectives     Pay Pool Notices     Reports                        | AcqDemo Start Date<br>08-20-2018                          |                                                                                                   |                     |
| o Trusted Agent                                                              | Career Path                                               |                                                                                                   | Occupational Series |
| 🖌 🎬 User Management 👻                                                        | NH - Business Manageme                                    |                                                                                                   | 0020 - COMMUN       |
| <ul> <li>Assigned</li> <li>Transfers</li> <li>Archived/Unassigned</li> </ul> | Organization Level (Pay Pool /<br>GDIT Pay Pool - GDIT Pa |                                                                                                   | ССРО                |
| <ul> <li>Replacé Supervisor</li> </ul>                                       | Supervisor 1 L Matrix                                     | Characters: 0/4000                                                                                | Functional Reviewer |
| Bulk Import     Chills Settinger                                             |                                                           | Auto Save Timeout: New *Character count may differ from Microsoft Wo                              | rd                  |
| o CMS Settings                                                               | _                                                         |                                                                                                   |                     |
| La Supervisor -                                                              | Private Information (Salary, etc                          | No Yes                                                                                            |                     |
| 👃 Employee 👻                                                                 |                                                           |                                                                                                   |                     |

### Administrator Supervisor's Comment Closeout Requirement for Transfers

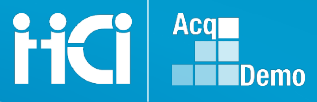

An employee MUST have a closeout assessment before they transfer, if not, the Administrator can submit the supervisor's closeout comments

| 🕞 🕞 🗢 📙 https://cas2net-test.army.mil/User/Edit/1/195391                                                    |                                                                                                    |                     |
|----------------------------------------------------------------------------------------------------|----------------------------------------------------------------------------------------------------|---------------------|
| Acq<br>CAS2Net 2.0 Your Session will expire in 13:59 mi                                                     | Transfer User                                                                                       | ×                   |
| Menu                                                                                                    | Employee does not have a closeout. Would you like to create a closeout and transfer the employee?   |                     |
| System Owner - User Profile - A                                                                             | Art Supervisor 1 Comments                                                                           |                     |
| Administrator     General User Information     Appraisal Status                                             |                                                                                                    |                     |
| Offline Interface     Organization Information (c                                                           | omplete                                                                                             |                     |
| Organization Management     Mandatory Objectives     AcqDemo Start Date     Pay Pool Notices     08-20-2018 | IAW the DoD Employee Movement Matrix Table<br>2, employee is reassigned from an AcqDemo pay         |                     |
| Career Path     Career Path     NH - Business Management                                                    | pool to another AcqDemo pay pool with less than<br>90 days since the beginning of the rating period | Occupational Series |
| Assigned     Organization Level (Pay 1     GDIT Pay Pool - GDI     Architect// Insceined                    | T Pay 1                                                                                             | ССРО                |
| o Replace Supervisor     Supervisor 1 ☐ Matrix     Buik Import                                              | Auto Save Timeout: New *Character count may differ from Microsoft W                                 | ord Select Option   |
| o CMS Settings                                                                                              | No Ye                                                                                               | S                   |
| Supervisor - Private Information (Salary                                                                    | etc)                                                                                                |                     |
| & Employee                                                                                                  |                                                                                                    |                     |

### **Confirmation for Transfer**

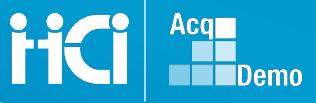

Employees with a completed closeout, the system will confirm you want to transfer the user.

#### Click Yes or No

| CAS2Net 2.0 - Internet Explor | rer                                      |           |               | +                             |              |      |
|-------------------------------|------------------------------------------|-----------|---------------|-------------------------------|--------------|------|
| ► https://cas2net-t           | est. <b>army.mil</b> /User/Edit/1/195236 | 💌 🔒 🗲 🖪 ( | CAS2Net 2.0   | ×                             |              |      |
|                               | Session will expire in 14:44 minutes     |           |               |                               |              |      |
| Demo                          |                                          |           | Transfer User |                               | ×            |      |
| Nery,                         |                                          |           |               |                               |              |      |
| E Home +                      |                                          |           | Are you       | sure that you want to transfe | r this user? |      |
| as Administrator +            | User Profile – Artis, Am                 | y (       |               |                               | 5            |      |
|                               |                                          | _         |               |                               | No Yes       |      |
| Appraisal Status              | General User Information                 |           |               |                               |              |      |
| Ormanization Manapement       |                                          |           |               |                               |              |      |
| Mandatory Objectives          | EDIPI                                    | Prefix    | First         |                               | Middle       | Last |
| Pay Pool Notices              |                                          |           |               |                               |              |      |
| Reports                       | Phone Number                             |           | Phone         | e Ext                         |              | DSN  |
| Alt User Management 🔶         |                                          |           |               |                               |              |      |
| Assigned                      | Email                                    |           |               |                               | Title        |      |

# **FC** Employee is Transferred

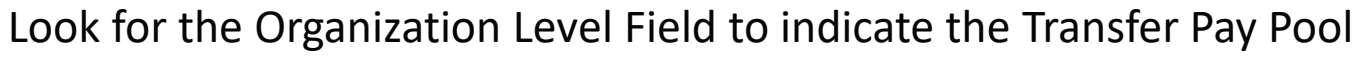

| CAS2Net 2.0 - Internet Explorer                              |                              |                 |                       |                                   | _ 8 ×                    |
|--------------------------------------------------------------|------------------------------|-----------------|-----------------------|-----------------------------------|--------------------------|
| 🔆 🔿 🗢 🔝 https://cas2net-test.army.mil/User/Edit/1/195236 🛛 🔎 | 💌 🔒 🍫 🔝 CAS2Net 2.0          | ×               |                       |                                   | 🕥 🖈 🚯                    |
| Acq CAS2Net 2.0 Your Session will expire in 14:41 minutes.   |                              |                 |                       |                                   | Francis Freeman 👻        |
| Menu                                                         |                              |                 |                       |                                   |                          |
| Home +                                                       |                              |                 |                       |                                   |                          |
| Le Administrator                                             | Amy                          |                 |                       |                                   |                          |
| Appraisal Status General User Information                    |                              |                 |                       |                                   | •                        |
| Offline Interface                                            |                              |                 |                       |                                   |                          |
| Organization Management EDIPI                                | Prefix First                 |                 | Middle                | Last                              | Suffix                   |
| Pay Pool Notices                                             | Amy                          |                 |                       | Artis                             |                          |
| Reports Phone Number                                         |                              | Phone Ext       |                       | DSN                               |                          |
| 🔹 User Management 👻                                          |                              |                 |                       |                                   |                          |
| Assigned Email                                               |                              |                 | Title                 |                                   |                          |
| Archived/Unassigned                                          |                              |                 |                       |                                   |                          |
| Replace Supervisor 1 Can Access CA S2Net 2.0                 | Is Demo Employee             |                 | Is System Owner       | Is Regional Manager               |                          |
| Bulk Import No Yes                                           | No Yes                       |                 | No Yes                | No Yes                            |                          |
| CMS Settings Can Be Supervisor                               | Can Be Functional Rev        | viewer          | Can Edit User History |                                   |                          |
| « No Yes                                                     | No Yes                       |                 | No Yës                |                                   |                          |
|                                                              |                              |                 |                       |                                   |                          |
| Organization Information (complete for all demo e            | mployees)                    |                 |                       |                                   | Supervisor 1 History 🕕 😑 |
| AcoDemo Start Date                                           | Organization Start Date      |                 |                       |                                   |                          |
| 04-04-2018                                                   |                              |                 |                       |                                   |                          |
| Career Path                                                  |                              | Broadband Level |                       | Occupational Series               |                          |
| NH - Business Management and Technic                         | al Management Professional * | Ш               |                       | 0855 - ELECTRONICS ENGINEERING    |                          |
| Organization Level (Pay Pool / Sub-Panel)                    |                              | Office Symbol   |                       | HRSO                              |                          |
| TRANSFER - Transfer Organization                             | ×                            | Office Symbol   |                       | HRSO                              |                          |
|                                                              |                              | Supervisor 2    |                       | Functional Reviewer               |                          |
| Select Option                                                | *                            | Select Option   |                       | <ul> <li>Select Option</li> </ul> | *                        |
|                                                              |                              |                 |                       |                                   |                          |
| Private Information (Salary, etc)                            |                              |                 |                       |                                   |                          |

#### http://acqdemo.hci.mil

H

Acq

## HOW to Receive Employees

Select Employee to Receive from the Transfer List System allows you the option to select one, some or all employees to receive The Selected Users table will appear after you select the employee(s). Click Transfer to transfer the employee records to your pay pool.

| Menu                                                  | Select Employees to Receive                                 |  |  |  |  |
|-------------------------------------------------------|-------------------------------------------------------------|--|--|--|--|
| 🖵 Home 🗸                                              | Shaw 25 T astrice                                           |  |  |  |  |
| 🛱 System Owner 🛛 👻                                    | Show 25 V entries Search.                                   |  |  |  |  |
| 🔓 Administrator 🗸 👻                                   | Select Name EDIPI Email                                     |  |  |  |  |
| Appraisal Status                                      | Amazonio, Alexa Amazonio@gmail.com                          |  |  |  |  |
| Offline Interface     Organization Management         | GALLOWAY, CHRISTOPHER S 1046014070 chris.galloway@us.af.mil |  |  |  |  |
| <ul> <li>Mandatory Objectives</li> </ul>              | MALLINGER, MICHAEL D 1380041657 michael.mallinger@usmc.mil  |  |  |  |  |
| Pay Pool Notices                                      | Showing 1 to 3 of 3 entries Previous 1 Next                 |  |  |  |  |
| Trusted Agent                                         |                                                             |  |  |  |  |
| 🕹 User Management 👻                                   | Selected Users                                              |  |  |  |  |
| Assigned                                              |                                                             |  |  |  |  |
| Archived/Unassigned                                   | Select 🔶 Name 🔺 EDIPI 🔺 Email                               |  |  |  |  |
| <ul> <li>Replace Supervisor 1</li> </ul>              | Artis, Amy 500000002 amy.artis.ncv@mail.mil                 |  |  |  |  |
| <ul> <li>Bulk Import</li> <li>CMS Settings</li> </ul> | Showing 1 to 1 of 1 entries                                 |  |  |  |  |
| • Ourse inst                                          |                                                             |  |  |  |  |
|                                                       |                                                             |  |  |  |  |
| S Employee                                            | Cancel Transfer                                             |  |  |  |  |
|                                                       |                                                             |  |  |  |  |

http://acqdemo.hci.mil

# **HC** Transfer Employees

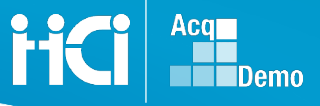

Transfer menu allows single updates or updates for multiple transferred employees. Note: Bulk change is restricted to one selection for each field. Example: Same Start Date, same Supervisor, etc.

| Bulk | Change Transfer Employees                                |                     |                          |                   |
|------|----------------------------------------------------------|---------------------|--------------------------|-------------------|
| Empl | loyee List                                               |                     |                          | •                 |
|      |                                                          |                     |                          |                   |
|      | Name                                                     | EDIPI               | ¢ Email                  | *                 |
|      | Amazonio, Alexa                                          | 8686868686          | alexa.amazonio@gmail.com |                   |
|      | Artis, Amy                                               | 500000002           | amy.artis.ncv@mail.mil   |                   |
| Sł   | howing 1 to 2 of 2 entries                               |                     |                          |                   |
| _    |                                                          |                     |                          |                   |
| Bulk | Change Fields                                            |                     |                          | -                 |
|      |                                                          |                     |                          |                   |
|      | Organziation Start Date:                                 |                     |                          |                   |
|      | 09-19-2018                                               |                     |                          |                   |
|      |                                                          |                     |                          |                   |
| 1    | Transfer Employees to Organization (Pay Pool/Sub-Panel): | Supervisor 1:       | Supervisor 2:            | Locality:         |
|      | Select Organization *                                    | Select Supervisor 1 | Select Supervisor 2 🔹    | Select Locality 🔻 |
|      |                                                          |                     |                          |                   |
|      |                                                          |                     |                          |                   |
|      |                                                          |                     |                          | Cancel Save       |
|      |                                                          |                     |                          |                   |

### **Archive User Profile**

| Μ | lenu   |                                |
|---|--------|--------------------------------|
| Ē | ⊒ Hom  |                                |
| æ | Syste  | m Owner 🗸 🗸                    |
| 2 | 🗴 Admi | nistrator 🗸                    |
|   | Ар     | praisal Status                 |
|   | Of     | line Interface                 |
|   | Or     | ganization Management          |
|   | Ma     | ndatory Objectives             |
|   | Pa     | y Pool Notices                 |
|   | Re     | ports                          |
|   | Τrι    | isted Agent                    |
|   |        | User Management 🔹              |
|   |        | Assigned                       |
|   |        | Transfers                      |
|   |        | Archived/Unassigned            |
|   |        | Replace Supervisor 1           |
|   |        | Replace Supervisor 2           |
|   |        | Replace Functional<br>Reviewer |
|   |        | Bulk Add                       |
|   |        | Bulk Update                    |
|   |        | CMS Settings                   |
|   |        | u                              |

| General User Information       | Imperenzia lice 0                                                      |
|--------------------------------|------------------------------------------------------------------------|
|                                | intpersonate User                                                      |
| Organization Information       | Refresh Contribution Plan ① Transfer User ① Supervisor 1 History ①     |
|                                |                                                                        |
| Salary Information             |                                                                        |
| Other User Information         |                                                                        |
| Prennization Dalon             |                                                                        |
|                                |                                                                        |
| Frusted Agents                 |                                                                        |
|                                |                                                                        |
|                                |                                                                        |
|                                | History Post-Cycle Activity Archive Cancel S                           |
|                                |                                                                        |
| SZNET 2.0 - Powered Dy AL IESS | The information contained herein is covered by the Privacy Act of 1974 |
|                                | "Archive"                                                              |
|                                |                                                                        |
|                                |                                                                        |
|                                |                                                                        |
|                                |                                                                        |
|                                |                                                                        |
|                                |                                                                        |
|                                |                                                                        |
|                                |                                                                        |

Acq

Demo

### **Archive User Profile**

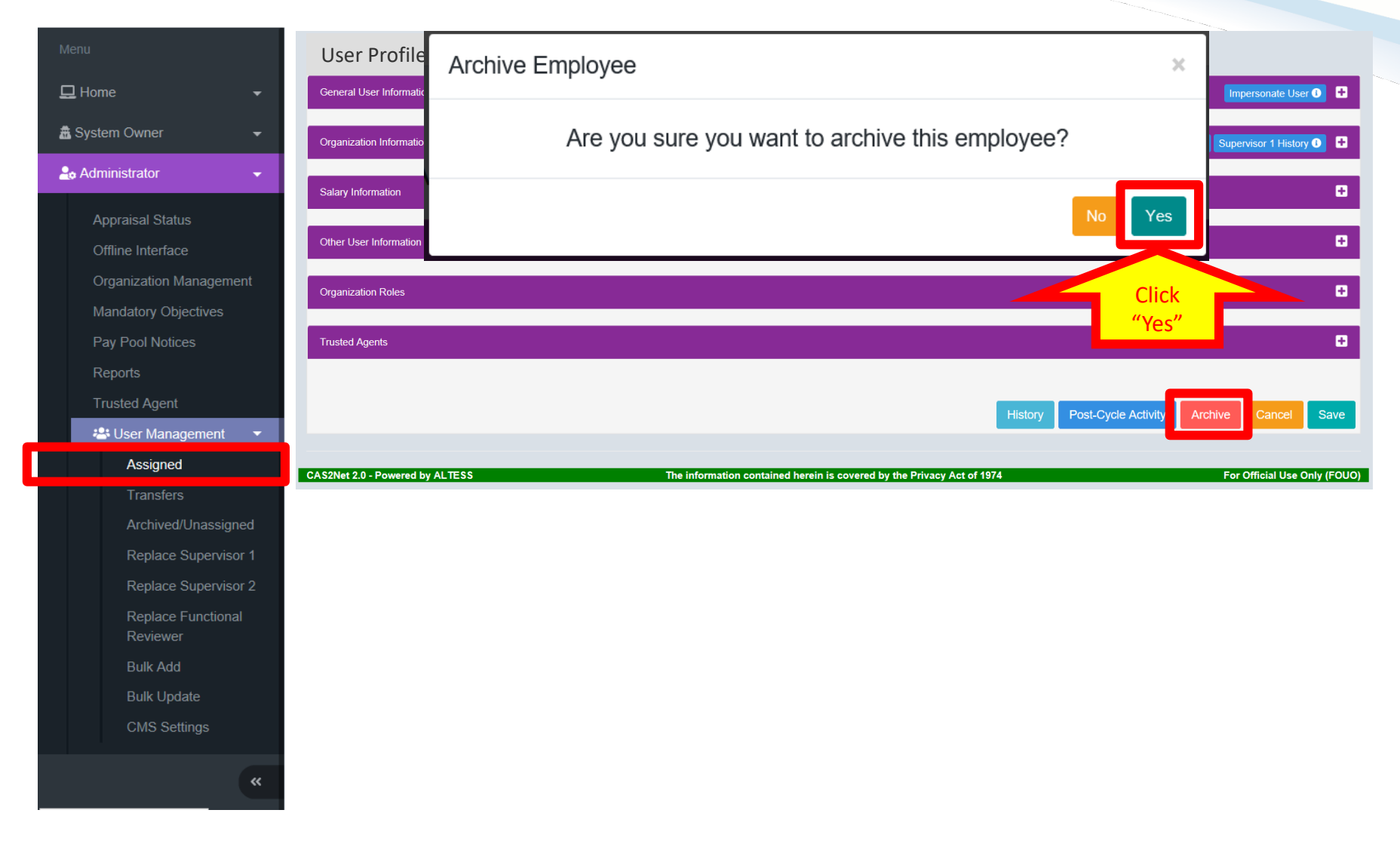

Acq

Demo

### **Archive User Profile**

List Assigned Users

Assigned Employees

| 🖵 Home   |                               |      |
|----------|-------------------------------|------|
| 🏯 Syster | n Owner                       |      |
| 🚑 Admii  | nistrator                     | •    |
| Арр      | oraisal Status                |      |
| Off      | ine Interface                 |      |
| Org      | anization Manageme            |      |
| Ma       | ndatory Objectives            |      |
| Pay      | Pool Notices                  |      |
| Rep      | ports                         |      |
| Tru      | sted Agent                    |      |
|          | User Management               | -    |
|          | Assigned                      |      |
|          | Transfers                     |      |
|          | Archived/Unassign             | led  |
|          | Replace Superviso             |      |
|          | Replace Superviso             | or 2 |
|          | Replace Functiona<br>Reviewer | ıl   |
|          | Bulk Add                      |      |
|          | Bulk Update                   |      |

~

 Show
 25 v
 entries
 Search:

 Impersonate
 Select
 Name
 Email
 Pay Pool
 Pay Pool
 Organization Level / Sub-Panel
 Supervisor 1

#### Archived record no longer available in List of Assigned Users

Acq

Demo

Add User 📀 📃 🗖

### **FC** How to Assign from Archive/Unassigned Menu

Employee can be received from Archived/Unassigned Pay Pool; similar to Transfers function.

Use the Archive button to archive an employee leaving or separating from AcqDemo. Note: Archive will not delete their record.

| 📾 System Owner 🛛 🚽                                                                              | List Unassigned Use                        | rs                      |            |                          |                 |
|-------------------------------------------------------------------------------------------------|--------------------------------------------|-------------------------|------------|--------------------------|-----------------|
| 🚑 Administrator 🚽                                                                               | Select Employees                           |                         |            |                          | •               |
| Organization Management<br>Mandatory Objectives<br>Pay Pool Notices<br>Reports<br>Trusted Agent | Show 25 v entries<br>Select Name<br>dummy  |                         | EDIPI      | Email                    | Search:         |
| 🚢 User Management 🛛 👻                                                                           | DUMMY, TEST                                |                         | 0001001001 | IRENE.RINCON.CTR@DAU.MIL |                 |
| Assigned<br>Transfers<br>Archived/Unassigned                                                    | Showing 1 to 1 of 1 entries (filtered from | n 13,851 total entries) |            |                          | Previous 1 Next |
| Replace Supervisor 1                                                                            | Selected Users                             |                         |            |                          | +               |
| Replace Supervisor 2                                                                            |                                            |                         |            |                          |                 |
| Replace Functional<br>Reviewer                                                                  | Select 🗍                                   | Name 🔺                  | EDIPI      | Email                    | Å               |
| Bulk Add<br>Bulk Update                                                                         |                                            | DUMMY, TEST             | 0001001001 | IRENE.RINCON.CTR@DAU.MIL |                 |
| CMS Settings                                                                                    | Showing 1 to 1 of 1 entries                |                         |            |                          |                 |
| ×                                                                                               |                                            |                         |            |                          | Cancel Continue |

### **IC** Unassigned/Archive Update

Note: Bulk change in Unassigned/Archived user is restricted to one selection for each field. Example: Same Start Date, same Supervisor, etc.

| 8 8                                                                                                    |                                   |     |                                     |                             |    |
|----------------------------------------------------------------------------------------------------|-----------------------------------|-----|-------------------------------------|-----------------------------|----|
| nployee List                                                                                                    |                                   |     |                                     |                             | -  |
|                                                                                                    |                                   |     |                                     |                             |    |
| Name                                                                                                    | EDIPI                             | ♦ E | mail                                |                             | \$ |
| DUMMY, TEST                                                                                                    | 0001001001                        | IRE | ENE.RINCON.CTR@DAU.MIL              |                             |    |
| Showing 1 to 1 of 1 entries                                                                                                    |                                   |     |                                     |                             |    |
|                                                                                                    |                                   |     |                                     |                             |    |
|                                                                                                    |                                   |     |                                     |                             |    |
| lk Change Fields                                                                                                    |                                   |     |                                     |                             | E  |
| lk Change Fields                                                                                                    |                                   |     |                                     |                             | E  |
| lk Change Fields<br>Start Date in Organization                                                                                                    |                                   |     |                                     |                             | C  |
| Ik Change Fields          Start Date in Organization         02-13-2019                                                                                             |                                   |     |                                     |                             | 6  |
| Ik Change Fields Start Date in Organization 02-13-2019                                                                                                    |                                   |     |                                     |                             | 6  |
| Ik Change Fields         Start Date in Organization         02-13-2019                                                                                              | Supervisor 1                      |     | Supervisor 2                        | Locality                    | E  |
| Ik Change Fields         Start Date in Organization         02-13-2019         Assign Employees to Organization<br>(Pay Pool/Sub-Panel)         Select Organization | Supervisor 1<br>Select Supervisor | 1 💌 | Supervisor 2<br>Select Supervisor 2 | Locality<br>Select Locality | F  |
| Ik Change Fields         Start Date in Organization         02-13-2019         Assign Employees to Organization (Pay Pool/Sub-Panel)         Select Organization    | Supervisor 1<br>Select Supervisor | 1 💌 | Supervisor 2<br>Select Supervisor 2 | Locality<br>Select Locality | F  |
| Ik Change Fields         Start Date in Organization         02-13-2019         Assign Employees to Organization (Pay Pool/Sub-Panel)         Select Organization    | Supervisor 1<br>Select Supervisor | 1 💌 | Supervisor 2<br>Select Supervisor 2 | Locality<br>Select Locality | F  |
| Ik Change Fields         Start Date in Organization         02-13-2019         Assign Employees to Organization (Pay Pool/Sub-Panel)         Select Organization    | Supervisor 1<br>Select Supervisor | 1 💌 | Supervisor 2<br>Select Supervisor 2 | Locality<br>Select Locality | -  |

http://acqdemo.hci.mil

# **FC** Add New User

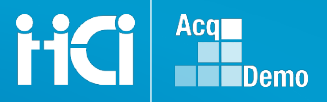

Mandatory Fields \* EDIPI, First and Last Name, Email Address, Pay Pool Organization

| General User Information                                             |                                |                               | Part 1 - Complete th                                                                                              | is section for all Demo and Non-Demo employees                                                                                                    |                                                                                                   |
|----------------------------------------------------------------------|--------------------------------|-------------------------------|----------------------------------------------------------------------------------------------------|----------------------------------------------------------------------------------------------------|---------------------------------------------------------------------------------------------------|
| EDIPI * Required Prefix First * Require                              | d Middle                       | Last "Required Suffix         | Prefix:<br>First Name: *<br>Middle Initial:<br>Last Name: *<br>Suffix:<br>SSN: *<br>EMail Address:                | Check Duplicate<br>SSN regulard only for Damo employees                                                                                                    |                                                                                                   |
| Email * Required                                                     | Title                          |                               | Part 2: Complete this<br>Demo: *<br>Start Date:                                                                   | s section for all Demo employees                                                                                                    |                                                                                                   |
| Can Access CAS2Net 2.0 Is Deno Empl<br>No Yes No Yes                 | oyee Is System Demer<br>No Yes | is Regional Manager<br>No Yes | (mm/dd/yyyy)?<br>End Date:<br>(mm/dd/yyyy)?<br>Basic Pay:<br>Retained Pay Status<br>Presumptive Rating<br>Status: |                                                                                                    |                                                                                                   |
| No Yes No Yes                                                        | No Yes                         |                               | Last OCS:<br>Post-cycle Activity:                                                                                 | O Prolonged Absence Due to Work-related Injury or Full Time Union Representation<br>Duties (expected)<br>® None<br>O Temporary Promotion View<br>O Permanent Promotion View                                                                                                    | What to do if employee is<br>promoted?<br>leaving?<br>joining?                                    |
| Organization Information                                             |                                | •                             | CCPO Code:<br>Locality Code:                                                                                      | Select One                                                                                                    |                                                                                                   |
| AcqDemo Start Dale Start Dale in Organization                        |                                |                               | Service:<br>Supervisors:                                                                                          | Not Assigned     OAir Farce     OAmy     OAmy     OHary     OBrea     OErse     OErse     Unevel 5 Secretary of Defense     Level 1 Supervisor:                                                                                                    |                                                                                                   |
| Career Path                                                          | Broadhand I aval               | Occupational Series           |                                                                                                    | Level 2 Supervisor:                                                                                                    | Insert the New Employee Record first. Then the<br>link to supervisor assignments will be enabled. |
| Select Option *                                                      | Select Option                  | r Select Option *             |                                                                                                    | Sub-Panel Meeting:<br>Pay Pool Manager:                                                                                                    | [Assign Supervisors]                                                                              |
| Career Field                                                         | Certification Level Required   | Certification Level Completed |                                                                                                    | Center Senior Functional:                                                                                                    |                                                                                                   |
| Select Option *                                                      | Select Option                  | v Select Option v             | Career Path:                                                                                                    | © N/A-Not Assigned<br>O NH-Business Management and Technical Management Professional<br>O NJ-Technical Management Support                                                                                                    |                                                                                                   |
| Organization Level (Pay Pool / Sub-Panel) * Required Select Option * | Office Symbol Office Symbol    | HRSO T                        | Broadband Level:<br>Organization:                                                                                 | (6) to Ansigned     (1) Level 1     (1) Level 1     (1) Level 3     (1) Level 3     (1) Level 3     (2) Level 3     (2) L      |                                                                                                   |
| Salary Information                                                   |                                | 0                             |                                                                                                    | As Code (Air Force only):<br>Office Symbol:                                                                                                    |                                                                                                   |
| Other User Information                                               |                                | 0                             | Part 3: Complete this<br>"CAS2Net Access" fi                                                                      | LOV s section for all employees requiring CAS2Net user accounts eld should be checked.                                                                                                    |                                                                                                   |
|                                                                      |                                | Cancel Save                   | CAS2Net Access: *<br>EDIPI: *<br>Group: *                                                                         | CAS2Net Access Check Duplicate (heck Duplicate) (heck Duplicate) (heck Dup | 74.                                                                                               |

http://acqdemo.hci.mil

# - General User Information

Mandatory Fields \* EDIPI, First and Last Name, Email Address, Pay Pool Organization

| General User Information                               |                                                          |                                                    |                               | -      |                            |                                                  |
|--------------------------------------------------------|----------------------------------------------------------|----------------------------------------------------|-------------------------------|--------|----------------------------|--------------------------------------------------|
| EDIDI Value already Prefix                             | Firet * Required                                         | Middle                                             | Last * Popuirod               | Suffix | Togg                       | le Keys                                          |
| exists 1174566492                                      |                                                          |                                                    |                               |        | Can Access CAS2Nat 2.0     | NO – Not Active User                             |
| Phone Number                                           | Phone Ext                                                |                                                    | DSN                           |        | Can Access CAS2Net 2.0     | YES – Active user                                |
| Email * Required                                       |                                                          | Title                                              |                               |        | Con Do Cunominor           | NO – Not A Supervisor                            |
|                                                        |                                                          |                                                    |                               |        | Can Be Supervisor          | YES – Is a Supervisor                            |
| Can Access CA S2Net 2.0<br>No Yes<br>Can Be Supervisor | Is Demo Employee<br>No Yes<br>Can Be Functional Reviewer | Is System Owner<br>No Yes<br>Can Edit User History | Is Regional Manager<br>No Yes |        |                            | NO – Non Civilian AcqDemo<br>Employee (Cont/Mil) |
| No Yes                                                 | No Yes                                                   | No Yes                                             |                               | _      | is Demo Employee           | YES – Civilian AcqDemo<br>Employee               |
|                                                        |                                                          |                                                    |                               |        | Can Be Functional Reviewer | NO – Not a Functional<br>Reviewer                |
|                                                        |                                                          |                                                    |                               |        |                            | YES – Functional Reviewer                        |
|                                                        |                                                          |                                                    |                               |        | Is System Owner            | PMO Level Only                                   |
|                                                        |                                                          |                                                    |                               |        | Can Edit User History      | PMO Level Only                                   |
|                                                        |                                                          |                                                    |                               |        | Is Regional Manager        | PMO Level Only                                   |

H

### Add New User – Organization Information

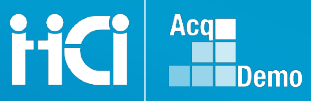

AcqDemo Start Date: When employee started in AcqDemo (e.g., 05-22-2011)

#### Start Date in Organization: When employee is assigned to the Organization

(Note 1: This feature is operational with the deployment of CAS2Net 2.0, so it may not be the actual "Start Date in the Organization" for most employees and may be 05-22-2011) (Note 2: If Conversion Organization: Most cases would be the same date)

\* Organization Level (Pay Pool/Sub-Panel) is a Mandatory required field to created the record. Select the appropriate Pay Pool or Sub-Panel for Employee (Note: Non-AcqDemo Employee will have additional group level in option list)

All other fields select appropriate option from drop down menu

| Organization Information                        | New                        |                                               |     |                                                | =   |
|-------------------------------------------------|----------------------------|-----------------------------------------------|-----|------------------------------------------------|-----|
| AcqDemo Start Date                              | Start Date in Organization |                                               |     |                                                |     |
| Career Path                                     |                            | Broadband Level                               |     | Occupational Series                            |     |
| Select Option                                   | •                          | Select Option                                 | Ŧ   | Select Option                                  | Ψ   |
| Career Field<br>Select Option                   | New                        | Certification Level Required<br>Select Option | New | Certification Level Completed<br>Select Option | New |
| Organization Level (Pay Pool /<br>Select Option | Sub-Panel) * Required      | Office Symbol Office Symbol                   |     | HRSO<br>HRSO                                   | •   |

### **Existing User Detail Window**

### If user exist in the system, "Value Already Exist" Displays above the EDIPI.

| Add User                   |        |                  |  |
|----------------------------|--------|------------------|--|
| General User Information   |        |                  |  |
| EDIPI Value already exists | Prefix | First * Required |  |
|                            |        |                  |  |

Once you tab/enter out of the EDIPI field, a Existing User Detail window will display to show where the employee exist at.

| læ Administrator 👻      |
|-------------------------|
| Organization Management |
| Mandatory Objectives    |
| Pay Pool Notices        |
| Reports                 |
| Trusted Agent           |
| 🚢 User Management 🛛 👻   |
| Assigned                |
| Transfers               |
| Archived/Unassigned     |

Record may still reside in:

- Previous organization
- Transfer or
- Archived/Unassigned

| Existing User Detail                                                                                                    |                                                                                                | ×              |
|----------------------------------------------------------------------------------------------------|------------------------------------------------------------------------------------------------|----------------|
| Name                                                                                                    | PARTON, ANTHONY D. (click to see profile)                                                      |                |
| Email                                                                                                    | ANTHONY.PARTON@HCI.MIL                                                                         |                |
| Phone Number                                                                                                    | 703-805-2496                                                                                   |                |
| Phone Ext.                                                                                                    |                                                                                                |                |
| Phone Dsn.                                                                                                    |                                                                                                |                |
| Supervisor 1                                                                                                    | Wortman, Scott                                                                                 |                |
| Sub-Panel                                                                                                    | 5006 - Human Capital Initiatives                                                               |                |
| Sub-Panel Manager                                                                                                    |                                                                                                |                |
| Pay Pool                                                                                                    | 5006 - Human Capital Initiatives                                                               |                |
| Pay Pool Manager                                                                                                    |                                                                                                |                |
| Pay Pool Administrators                                                                                                    |                                                                                                |                |
| Name                                                                                                    | Email                                                                                          | Phone          |
| Shafovaloff, Garny                                                                                                    | Garry Shafovaloff@hci mil                                                                      | (703) 805-4969 |
| Shalovalon, Garry                                                                                                    | Garly.Gratovalon@rici.mi                                                                       |                |
| Shalovaloli, Galiy                                                                                                    | Gany, Unarovalongenomi                                                                         | Ok             |
| Shalovalon, Gary                                                                                                    | Can y Construction (gifteenin                                                                  | Ok             |
| Shalovaloi, Sany                                                                                                    | Garry Charormong Houna                                                                         | 0*             |
| Existing User Detail                                                                                                    | Gan) Unauraninghuma                                                                            | OK X           |
| Existing User Detail                                                                                                    | AARON, GAIL (click to see profile)                                                             | OK<br>X        |
| Existing User Detail<br>Name<br>Email                                                                                                    | AARON, GAIL (click to see profile)<br>GAILAARON@US.AF.MIL                                      | OK<br>X        |
| Existing User Detail<br>Name<br>Email<br>Phone Number                                                                                    | AARON, GAIL (click to see profile)<br>GAIL AARON@US.AF.MIL                                     | OK<br>X        |
| Existing User Detail<br>Name<br>Email<br>Phone Number<br>Phone Ext.                                                                      | AARON, GAIL (click to see profile)<br>GAILAARON@US.AF.MIL                                      | OK<br>X        |
| Existing User Detail<br>Name<br>Email<br>Phone Number<br>Phone Ext.<br>Phone Dsn.                                                        | AARON, GALL (click to see profile)<br>GAILAARON@US.AF.MIL                                      | X              |
| Existing User Detail<br>Name<br>Email<br>Phone Number<br>Phone Ext.<br>Phone Dsn.<br>Supervisor 1                                        | AARON, GAIL (click to see profile)<br>GAIL AARON@US.AF.MIL                                     | X              |
| Existing User Detail<br>Name<br>Email<br>Phone Number<br>Phone Ext.<br>Phone Dsn.<br>Supervisor 1<br>Sub-Panel                           | AARON, GAIL (click to see profile)<br>GAIL AARON@US.AF.MIL<br>TRANSFER - Transfer Organization | X              |
| Existing User Detail<br>Name<br>Email<br>Phone Number<br>Phone Ext.<br>Phone Dsn.<br>Supervisor 1<br>Sub-Panel<br>Sub-Panel<br>Sub-Panel | AARON, GAIL (click to see profile)<br>GAIL AARON@US.AF.MIL<br>TRANSFER - Transfer Organization | X              |

Replace Supervisor

# **FC** Supervisor Assignment

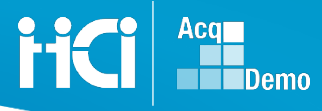

| Data Maintenance                                                 |                    | 1                                                   | 🖵 Home ,                                        |
|------------------------------------------------------------------|--------------------|-----------------------------------------------------|-------------------------------------------------|
| e employee record using query form                               | Action             | In 2.0                                              | 🏯 System Owner                                  |
| employee record using quick pick list<br>ert New Employee Record | Assign Supervisors | Single updates will be done in<br>User Management > | Administrator                                   |
| n Supervisors to an Employee                                     | to Employee        | Assigned in User's Profile                          | Organization Management<br>Mandatory Objectives |
| ace Supervisor Assignments                                       | Assign Employees   | This is considered a Bulk                           | Pay Pool Notices                                |
| Documents Maintenance                                            | to Supervisor      | change. You would use<br>Replace Supervisor 1 Menu  | Reports                                         |
| Replace PAS Code                                                 |                    |                                                     | Trusted Agent                                   |
| Replace Office Symbol                                            | Replace Supervisor | This is considered a Bulk                           | Assigned                                        |
| Maintain Pay Pool                                                | Assignments        | Replace Supervisor 1 Menu                           | Transfers                                       |
| eDocument Transfer                                               |                    |                                                     | Archived/Unassigned                             |
|                                                                  |                    |                                                     | Replace Supervisor 1                            |
|                                                                  |                    |                                                     | Replace Supervisor 2                            |
|                                                                  |                    |                                                     | Replace Functional<br>Reviewer                  |

Modify/Archive

Ins

Assig Assig Repl

### Assign Supervisor to Employee

#### **Assign Supervisors to an Employee**

| Supervisor Assignments    |          |  |  |  |
|---------------------------|----------|--|--|--|
| Cycle Year:               | 2019     |  |  |  |
| Employee:                 | (null)   |  |  |  |
| Level 1 Supervisor:       | (null) [ |  |  |  |
| Level 2 Supervisor:       | (null) [ |  |  |  |
| Sub-Panel Manager:        | (null)   |  |  |  |
| Pay Pool Manager:         | (null)   |  |  |  |
| Center Senior Functional: | (null) [ |  |  |  |

#### To Assign Supervisor to Employees

- User Management >Assigned Menu
- Select Employee from Assigned User List
- Scroll to Organization Information panel
- Update Supervisor information
- Save the update

#### Note:

Sub-Panel and/or Pay Pool Manager information is updated via Organization Management in the appropriate Pay Pool

| Organization Information                                                                                                    | R                                                                                             | efresh Contribution Plan 🕦 upervisor 1 History 🗊 🗖 | User List                                                       |                                                                 |                 |                            |              |                          | - |
|----------------------------------------------------------------------------------------------------|-----------------------------------------------------------------------------------------------|----------------------------------------------------|-----------------------------------------------------------------|-----------------------------------------------------------------|-----------------|----------------------------|--------------|--------------------------|---|
| AcqDemo Start Date<br>07-12-2016<br>Career Path<br>N/A - Not Assigned<br>Select Option<br>Organization Level (Pay Pool / Sub-Panel)<br>4153 - WR-ALC 402 SMXG-1<br>** | Broadband Level 0 ×   Certification Level Required Select Option  Office Symbol Office Symbol | Occupational Series<br>Select Option               | Name<br>User, Dummy<br>User, Dummy<br>Showing 1 to 2 of 2 entri | Email<br>test site@ssp.navy.mil<br>test site@ssp.navy.mil<br>es | Pay Pool        | Supervisor 1               | Supervisor 2 | Has Closeout<br>No<br>No | 4 |
| Supervisor 1 Autrix Select Option                                                                                                    | Supervisor 2 Matrix Select Option                                                             | Functional Reviewer Matrix Select Option           | Bulk Change Fields                                              |                                                                 |                 |                            |              |                          | • |
| Pay Pool Manager<br>FRAZIER, DONNA<br>Sub-Panel Manager<br>FRAZIER, DONNA                                                                                             | Email<br>Donna, Frazier@US, AF, Mil<br>Email<br>Donna, Frazier@US, AF, Mil                    | Phone Number<br>Phone Number                       | Only Update<br>Select                                           | e Users in Pay Pool<br>t Pay Pool 🔹                             | Sup<br>Select S | ervisor 2<br>upervisor 2 • |              |                          |   |

#### http://acqdemo.hci.mil

### Assign Employees to a Supervisor/ Update Supervisor Assignments

| 1) | Assign Employees to a Supervisor                    |                                            |                    |                               |                            |                  |  |
|----|-----------------------------------------------------|--------------------------------------------|--------------------|-------------------------------|----------------------------|------------------|--|
|    | Please Selec<br>Supervisor:                         | t a Supervisor to As                       | ssign Employees    | Y                             | Sort By: • Name            | O Org            |  |
|    | <ul> <li>First Level</li> <li>Center Set</li> </ul> | Supervisor $\bigcirc$ Seconnior Functional | d Level Supervisor | <ul> <li>Sub-Panel</li> </ul> | Meeting Manager $\bigcirc$ | Pay Pool Manager |  |
|    | ● 2019 O 2                                          | 020                                        |                    |                               |                            |                  |  |
|    | Submit Rese                                         | et                                         |                    |                               |                            |                  |  |

 $\sim$ 

#### To Assign Supervisor to Employees

- User Management > Supervisor 1
- From Pay Pool Drop Down, Select Pay Pool First
- From Supervisor 1 Drop Down, Select Supervisor
- Select Employee to replace supervisor
- Save the update

|    | Update Supervisor Assignments                                                     | 🚢 User Management 🛛 👻 | Replace Supervisor 1        |              |                      |   |
|----|-----------------------------------------------------------------------------------|-----------------------|-----------------------------|--------------|----------------------|---|
| 2) |                                                                                   | Assigned              | Change Supervisor 1         |              |                      |   |
|    | Cycle Year:                                                                       | Transfers             |                             |              |                      |   |
|    | O 2019 and 2020<br>● 2019 Only<br>O page 0.4                                      | Archived/Unassigned   | Pay Pool                    | Supe         | ervisor 1            |   |
|    | 02020 Only                                                                        | Replace Supervisor 1  | TEST AMC - Test-AMC/LH-hold | - HOLMES     | , BRETT T 🔹          |   |
|    | Manager Level:                                                                    | Replace Supervisor 2  |                             |              |                      |   |
|    | First Level Supervisor     Second Level Supervisor     Sub Brand Meeting Managers | Replace Functional    | Has Closeout                | Name 🔺       | Email                | Å |
|    | OPay Pool Manager                                                                 | Reviewer              | No                          | AARON, GAIL  | GAIL.AARON@US.AF.MIL |   |
|    | O Center Senior Functional                                                        | Bulk Add              | No                          | CASE6, NANCY | NANCY.CASE6@DUA.MIL  |   |
|    | Original Supervisor:                                                              | CMS Settings          | Showing 1 to 2 of 2 entries | 1            | 1                    |   |
|    | (null) 🗹                                                                          |                       |                             |              |                      |   |
|    | Replacement Supervisor:                                                           |                       |                             |              |                      |   |

#### Note:

**CAS2Net 2.0 will not allow you to change supervisor if Employee does not have Closeout.** Tip: You can update in Employee Profile.

Update Clear

# **HC** Pay Pool Maintenance

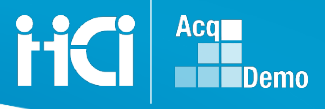

Pay Pool Maintenance is maintain in the Organization Management. Expand the "Organization Details" section to access additional CCAS settings for your organization.

| 🌲 System Owner 🛛 👻      | Edit Organizat            | ion Level                                  |                                        |                                             | DoD >                              | TEST > TEST AMC |
|-------------------------|---------------------------|--------------------------------------------|----------------------------------------|---------------------------------------------|------------------------------------|-----------------|
| 🍰 Administrator 🛛 👻     | Organization Hierarchy    |                                            |                                        |                                             |                                    | ٥               |
| Organization Management |                           |                                            |                                        |                                             |                                    |                 |
| Mandatory Objectives    | Organization Details unde | TEST - TEST COMPONENT                      |                                        |                                             | Move 🔿                             | Delete 🗘 😑      |
| Pay Pool Notices        |                           |                                            |                                        |                                             |                                    |                 |
| Reports                 | CA S2Net Id: Pay Poo      | l Id Name:                                 |                                        | Description:                                |                                    |                 |
| Trusted Agent           | 630 TEST                  | AMC Test-AMC/LF                            | H-hold                                 | Test-AMC/LH-hold                            |                                    |                 |
| 🔹 User Management 👻     | Is Pay Pool:<br>No Yes    | Contribution Plan by<br>Factors:<br>No Yes | Mandatory Objectives: Req<br>No Yes No | uire Supervisor 2 Re<br>Approval:<br>Yes No | quire Employee<br>Initiate:<br>(es |                 |
|                         | Job Achievement and/o     | r Innovation Factor Weight:                | Communication and/or Teamwork Factor   | Weight: Mission Su                          | pport Factor Weight:               |                 |
|                         | CRI                       | CRI Percent                                | CRI Set-Aside                          | CRI Min Am                                  | ount CRI Min Ca                    | arry            |
|                         | U                         | 2.26                                       | % \$ 0                                 | \$ 0                                        | \$ 0                               |                 |
|                         | CA                        | CA Percent                                 | CA Set-As                              | side                                        | CA Min Amount                      |                 |
|                         | D                         | 1                                          | % \$ 0                                 |                                             | \$ 0                               |                 |
|                         |                           |                                            |                                        |                                             |                                    |                 |
|                         | Sub Organization Levels   |                                            |                                        |                                             |                                    | Add Level 🔿  🛨  |
|                         | User Roles                |                                            |                                        |                                             |                                    | Add Role 📀 🕈    |

# **FC** Pay Pool Maintenance

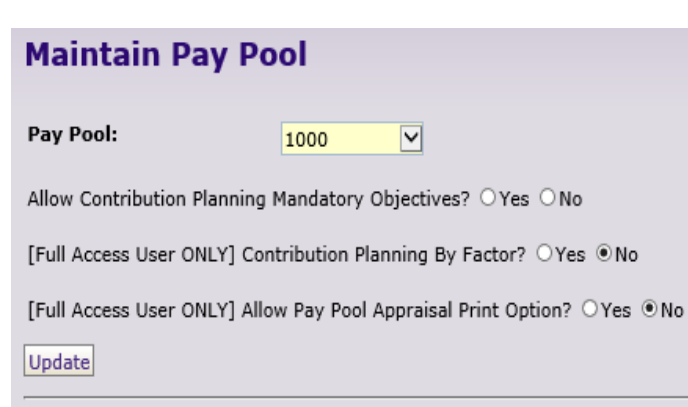

#### [ Data Maintenance Menu ]

Please send comments/suggestions about this form to CAS2Net Support

| Toggle Keys              |                                                                                                    |  |  |  |
|--------------------------|----------------------------------------------------------------------------------------------------|--|--|--|
| <b>Contribution Plan</b> | NO – One Box for Plan                                                                              |  |  |  |
| By Factors               | YES – Box per Factor                                                                               |  |  |  |
| Mandatory                | NO – No Box for                                                                                    |  |  |  |
| Objectives               | YES – Box for                                                                                      |  |  |  |
| Require                  | NO – Supervisor 1 approves CP, MPR,<br>Closeout, Additional Feedback, Annual                       |  |  |  |
| Supervisor 2<br>Approval | YES – CP, MPR, Closeout, Additional<br>Feedback, Annual to Supervisor 2 for<br>review and approval |  |  |  |
| Poquiro Employoo         | NO – Supervisor must initiate                                                                      |  |  |  |
| Initiate                 | YES –Employee initiate Contribution<br>Plan and Assessments                                        |  |  |  |

| A S2Net Id: Pay Pool Id                                                                                                    |                    | Name:                     |                                                                      |                        | Description:                                                                                      |               |                                         |            |                    |    |
|----------------------------------------------------------------------------------------------------|--------------------|---------------------------|----------------------------------------------------------------------|------------------------|---------------------------------------------------------------------------------------------------|---------------|-----------------------------------------|------------|--------------------|----|
| 630 TEST AMC                                                                                                    |                    | Test-AMC/L                | H-hold                                                               |                        | Test-AMC/L                                                                                        | .H-hold       |                                         |            |                    |    |
| s Pay Pool:<br>No Yes                                                                                                    | Contribu<br>No Yes | ution Plan by<br>Factors: | Mandatory Objectiv<br>No Yes                                         | /es:                   | Require Supervisor 2<br>Approval:<br>No Yes                                                       | Requ<br>No Ye | uire Employee<br>Initiate:<br>Initiate: | J          |                    |    |
| ob Achievement and/or Inne                                                                                                    | ovation Factor We  | eight:                    | Communication and                                                    | l/or Teamwo            | rk Factor Weight:                                                                                 | Mission Supp  | ort Factor Weigl                        | ht         |                    |    |
| 1                                                                                                    |                    |                           | 1                                                                    |                        |                                                                                                   | 1             |                                         |            |                    |    |
| RI                                                                                                    | CRI Percent        |                           | CRI                                                                  | Set-Aside              |                                                                                                   | CRI Min Amo   | unt                                     | CRI Min Ca | rry                |    |
| 0                                                                                                    | 2.26               |                           | % \$                                                                 | 0                      |                                                                                                   | \$ 0          |                                         | \$ 0       |                    |    |
| A                                                                                                    |                    | CA Percent                |                                                                      |                        | CA Set-Aside                                                                                      |               | CA Min Amou                             | nt         |                    |    |
| 0                                                                                                    |                    |                           |                                                                      | 0/                     |                                                                                                   |               |                                         |            |                    |    |
| ub Organization Levels                                                                                                    |                    |                           |                                                                      | 76                     | \$ 0                                                                                              |               | \$ 0<br>Search:                         | 2          | Add Level 🔿        |    |
| ub Organization Levels<br>Sub-Panel Id                                                                                                    |                    | 1                         | Name                                                                 | 76                     | \$ 0                                                                                              | \$            | \$ 0<br>Search:                         | 2          | Add Level 🔿        |    |
| ub Organization Levels<br>Sub-Panel Id<br>PPAMC/LH-hold-SP1                                                                                                    |                    | 1                         | Name<br>SP Mngr-BOB ARNOL                                            | 76<br>D                | \$ 0                                                                                              | ¢             | Search:                                 | 2          | Add Level 오        | •  |
| ub Organization Levels Sub-Panel Id PPAMC/LH-hold-SP1 PPAMC/LH-hold-SP2                                                                                                 |                    |                           | Name<br>SP Mngr-BOB ARNOL<br>SP Mngr-DAN CURTIS                      | 76<br>D<br>SS          | \$ 0                                                                                              | ¢             | \$ 0<br>Search:<br>Description          | Į          | Add Level <b>O</b> | •  |
| ub Organization Levels<br>Sub-Panel Id<br>PPAMC/LH-hold-SP1<br>PPAMC/LH-hold-SP2<br>PPAMC/LH-hold-SP3                                                                   |                    | <b>A</b>                  | Name<br>SP Mngr-BOB ARNOL<br>SP Mngr-DAN CURTIS<br>SP Mngr-HELENA GO | JD<br>SS<br>NIZALEZ    | \$<br>0                                                                                           | \$            | \$ 0<br>Search:<br>Description          |            | Add Level          | \$ |
| ub Organization Levels<br>Sub-Panel Id<br>PPAMC/LH-hold-SP1<br>PPAMC/LH-hold-SP2<br>PPAMC/LH-hold-SP3<br>Showing 1 to 3 of 3 entries                                    |                    |                           | Name<br>SP Mngr-BOB ARNOL<br>SP Mngr-DAN CURTIS<br>SP Mngr-HELENA GO | .D<br>SS<br>WNZALEZ    | \$<br>0                                                                                           | \$            | Search:                                 | Previous   | Add Level O        | •  |
| ub Organization Levels Sub-Panel Id PPAMC/LH-hold-SP1 PPAMC/LH-hold-SP2 PPAMC/LH-hold-SP3 Showing 1 to 3 of 3 entries ser Roles                                         |                    |                           | Name<br>SP Mngr-BOB ARNOL<br>SP Mngr-DAN CURTIS<br>SP Mngr-HELENA GO | D<br>SS<br>NZALEZ      | \$<br>0                                                                                           | ¢             | Search:                                 | Previous [ | Add Level O        | ¢  |
| ub Organization Levels           Sub-Panel Id           PPAMC/LH-hold-SP1           PPAMC/LH-hold-SP2           PPAMC/LH-hold-SP3           Showing 1 to 3 of 3 entries |                    |                           | Name<br>SP Mngr-BOB ARNOL<br>SP Mngr-DAN CURTIS<br>SP Mngr-HELENA GO | D<br>B<br>SS<br>NZALEZ | \$<br>0<br>0<br>0<br>0<br>0<br>0<br>0<br>0<br>0<br>0<br>0<br>0<br>0<br>0<br>0<br>0<br>0<br>0<br>0 | \$            | Search:<br>Description                  | Previous [ | Add Level O        | ¢  |
| Ub Organization Levels Sub-Panel Id PPAMC/LH-hold-SP1 PPAMC/LH-hold-SP2 PPAMC/LH-hold-SP3 Showing 1 to 3 of 3 entries ser Roles                                         |                    |                           | Name<br>SP Mngr-BOB ARNOL<br>SP Mngr-DAN CURTIS<br>SP Mngr-HELENA GO | D<br>SS<br>WIZALEZ     | \$<br>0<br>                                                                                       | ¢             | Search:                                 | Previous   | Add Level O        | ÷  |

F

Acq

Demo

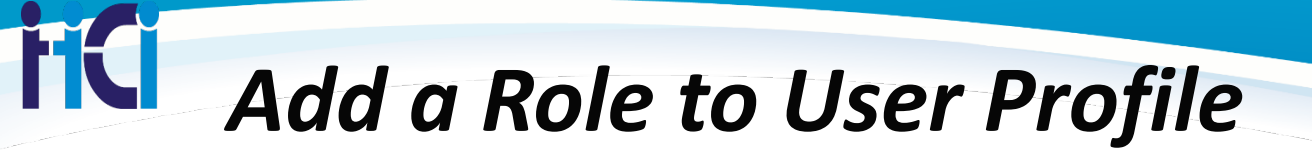

There are **two** ways to add a role to a user

- User's Profile
- Organization management

Once the User's Records is updated

- Scroll to "Organization Roles" section and expand the panel
- Select the "Add Role" Button

| Organization Roles          |                            |             | Add Role +    |             |
|-----------------------------|----------------------------|-------------|---------------|-------------|
| Show 10 💌 entries           |                            | Se          | earch:        |             |
| Organization                |                            | Role        | \$            |             |
|                             | No data available in table |             |               |             |
| Showing 0 to 0 of 0 entries |                            |             | Previous Next |             |
|                             | Add/Edit Organization      | n User Role |               | ×           |
|                             | Organization Level         |             | Role          |             |
|                             | Select Option              | •           | Select Role   | •           |
|                             |                            |             |               |             |
|                             |                            |             |               | Cancel Save |

### C Update/Assign Roles – Organization Management

Administrators assign and maintain User Roles in their organization profile

- Open User Roles Section of the organization you want to assign a role in
- Select "Add Role" button

| Menu                    | Edit Organization Level              |                    |              |                     |  |
|-------------------------|--------------------------------------|--------------------|--------------|---------------------|--|
| 🖵 Home 🛛 🛨              | Organization Hierarchy               |                    |              | •                   |  |
| 🚑 Administrator 🚽       |                                      |                    |              |                     |  |
| Organization Management | Organization Details under NV - Navy |                    |              | Move 🔾 🛛 Delete Ο 🖃 |  |
| Mandatory Objectives    |                                      |                    |              |                     |  |
| Pay Pool Notices        | CAS2Net Id: Pay Pool Group Id Name:  |                    | Description: |                     |  |
| Reports                 | 499 NAVAIR HQ NAVAIR HQ              |                    | NAVAIR HQ    |                     |  |
| 🛎 User Management 👻     |                                      |                    |              |                     |  |
| 9 Employee              | User Roles                           |                    |              | Add Role 😋 🖃        |  |
|                         |                                      |                    |              |                     |  |
| *                       |                                      |                    | Search:      |                     |  |
|                         | Role                                 | User               |              |                     |  |
|                         | Administrator                        |                    |              |                     |  |
|                         | Administrator                        | HILL, ERIKA        |              |                     |  |
|                         | Administrator                        | SANTOS, STEPHANIE  |              |                     |  |
|                         | Super User                           | BOBOSHKO, NICHOLAS |              |                     |  |
|                         | Super User                           | HAMPSHIRE, REBECCA |              |                     |  |
|                         | Showing 1 to 4 of 4 entries          |                    |              | Previous 1 Next     |  |
|                         |                                      |                    |              |                     |  |
|                         | Sub Ornanization Levels              |                    |              | Add Level 🔿 手       |  |
|                         |                                      |                    |              |                     |  |
|                         |                                      |                    |              |                     |  |
|                         |                                      |                    |              | Cancel Save         |  |

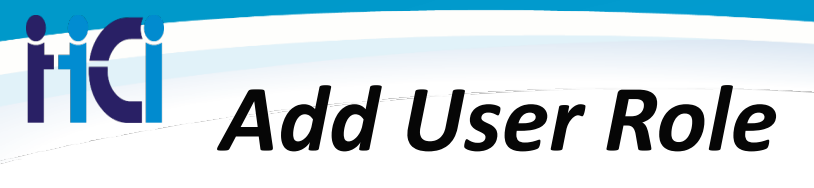

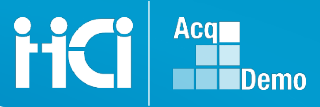

### Refer to your organization's management team to identify which individuals have a special role in CAS2Net 2.0

| Acq<br>CAS2Net 2.0                                                                                                    | Your Session will expire in 14:01                                              | Minutes                                                                                                    | ~                                                   | NICHOLAS BOBOSHKO 😽 |
|----------------------------------------------------------------------------------------------------|--------------------------------------------------------------------------------|----------------------------------------------------------------------------------------------------|-----------------------------------------------------|---------------------|
| Marin                                                                                                    | Edit Organiza                                                                  | Add/Edit Organization User Role                                                                                                   | ^                                                   | NAVAIR HQ           |
| Home     Administrator     Organization Management     Mandatory Objectives     Pay Pool Notices     Reports     Trusted Agent     Liser Management | Organization Hierarch<br>Organization Details u<br>CAS2Net Id: Pay I<br>499 NA | User Select User Adams, Brandy BOBOSHKO, NICHOLAS Barger, Alesia COOPER, JENNIFER HAMPSHIRE, REBECCA HILL, ERIKA KOONCE, SAMANTHA | Role Select Role Cancel Save Description: NAVAIR HQ | Mave O Delete O 🖬   |
| & Employee +                                                                                                    |                                                                                |                                                                                                    |                                                     | - Search:           |
|                                                                                                    | Role                                                                           |                                                                                                    | User                                                | A                   |
|                                                                                                    |                                                                                |                                                                                                    |                                                     |                     |
|                                                                                                    |                                                                                |                                                                                                    |                                                     |                     |
|                                                                                                    |                                                                                |                                                                                                    |                                                     |                     |
|                                                                                                    |                                                                                |                                                                                                    |                                                     |                     |
|                                                                                                    | Showing 1 to 4 of 4 e                                                          | ntries                                                                                                    |                                                     | Previous 1 Next     |
|                                                                                                    | Sub Organization Levels                                                        |                                                                                                    |                                                     | Add Level 👁 📑       |

# Flexibilities in Pay Pool Management

CAS2Net 2.0 allows you the flexibility to manage your organization's structure

- Update Pay Pool and/or Sub-Panels
- Move a Pay Pool and/or Sub-Panels
- Delete a Pay Pool and/or Sub-Panel

All of your Pay Pool Management is Managed in "Organization Management" Menu Option

Caution: Before Moving or Deleting Pay Pools and/or Sub-panels, it is recommended you download an Employee Data Report first.

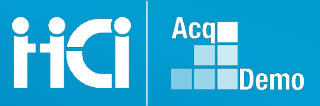

### Moving a Pay Pool

Go to Organization Management to select the pay pool or sub-panel you need to

| 🛔 System (NmaOVC. 👻                          | Sub Organization Levels     |              |                             | Add Level 🔶 🗧                |
|----------------------------------------------|-----------------------------|--------------|-----------------------------|------------------------------|
| 🕹 Administrator 🗸 👻                          |                             |              |                             |                              |
| Appraisal Status                             |                             |              |                             | Search:                      |
| Offline Interface<br>Organization Management | Pay Pool Group Id           | Pay Pool Id  | Name .                      | Description                  |
| Mandatory Objectives                         |                             | 2117         | Team Mines                  | Underwater Defensive Devices |
| Reports                                      |                             | rue pay pool | RPP                         | test pay pool                |
| Trusted Agent                                |                             | XVZ          | my paypool                  | new pay pool                 |
| 📽 User Management 🛛 👻                        | 123                         |              | НΩ                          | НΩ                           |
| Supervisor -                                 | AcqDemo                     |              | AcqDemo Program Office Test | AcqDemo Org Test             |
| 을 Employee 🗸 🗸                               | test                        |              | Test AF Data                | Legacy Test AF Data          |
| «                                            | Showing 1 to 6 of 6 entries |              |                             | Previous 1 Next              |

This Example: RUE Pay Pool is being moved to 123 Pay Pool Group

Begin by selecting the Pay Pool you want to move

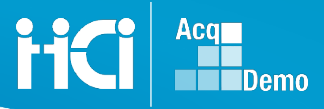

### Moving a Pay Pool

Once the Pay Pool or sub-panel you want to move opens Select "Move" button in Organization Detail section

| Organization Det       | tails under TEST - TEST COMPON    | ENT                               |                                 |                                             | Refresh Contribution Plans           | Move 🕀 Delete 🔿 |   |
|------------------------|-----------------------------------|-----------------------------------|---------------------------------|---------------------------------------------|--------------------------------------|-----------------|---|
| CAS2Net Id:<br>60      | Pay Pool Id<br>rue pay pool       | Name:                             |                                 | Description:<br>test pay po                 | ol                                   |                 |   |
| Is Pay Pool:<br>No Yes | Cont<br>No Ye                     | ribution Plan by<br>Factors:<br>s | Mandatory Objectives:<br>No Yes | Require Supervisor 2<br>Approval:<br>No Yes | Require Employee Initiate:<br>No Yes | No Yes          |   |
| Job Achieveme          | ent and/or Innovation Factor Weig | ht:                               | Communication and/or Teamwor    | k Factor Weight:                            | Mission Support Factor Weight:       |                 |   |
|                        | CRI Percent                       |                                   | CRI Set-Aside                   |                                             | CRI Min Amount                       | CRI Min Carry   |   |
| CA.                    |                                   | CA Percent                        | 70                              | CA Set_Aside                                | CA Min Amount                        | <b>v</b>        |   |
| 0                      |                                   | 1                                 | %                               | \$ 0                                        | \$ 0                                 |                 |   |
|                        |                                   |                                   |                                 |                                             |                                      |                 |   |
| Sub Organization       | n Levels                          |                                   |                                 |                                             |                                      | Add Level O     |   |
|                        |                                   |                                   |                                 |                                             |                                      |                 |   |
| User Roles             |                                   |                                   |                                 |                                             |                                      | Add Role 🔾      | Ð |
|                        |                                   |                                   |                                 |                                             |                                      |                 |   |
|                        |                                   |                                   |                                 |                                             |                                      |                 |   |

HC

### **FC** Confirmed a Move

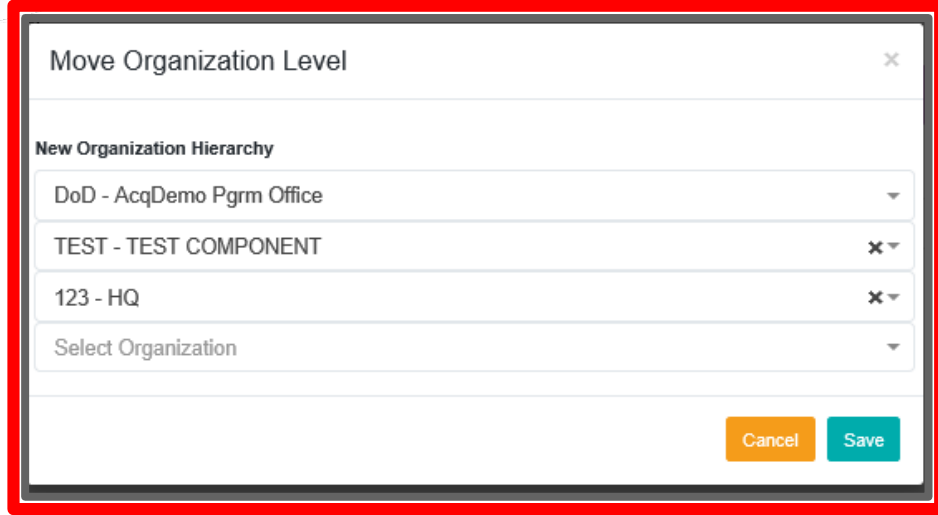

http://acqdemo.hci.i

Next, Select the Organization area you want to move it to. After select Save button.

Acq

A new screen will show and you will see the navigation Bread crumb update. You can also see if in the 123 Sub-Organization Levels listing.

| Organization D                         | etails under 123 - HQ              |                                                    |                |                            |                                              |                          | Refresh Contribution Pla                                             | ns 🗢 Move 🕤 Delete 🕁            |
|----------------------------------------|------------------------------------|----------------------------------------------------|----------------|----------------------------|----------------------------------------------|--------------------------|----------------------------------------------------------------------|---------------------------------|
| CA S2Net Id:                           | Pay Pool Id<br>rue pay pool        | Name:                                              |                |                            | Des                                          | cription:<br>st pay pool |                                                                      |                                 |
| Is Pay Pool:<br>No Yes<br>Job Achievem | No nent and/or Innovation Factor V | Contribution Plan by<br>Factors:<br>Yes<br>Veight: | Mandatory Obje | ctives:<br>and/or Teamwork | Require Sup<br>A<br>No Yes<br>Factor Weight: | ervisor 2<br>Approval:   | Require Employee Initiate:<br>No Yes<br>dission Support Factor Weigt | Control Point By OCS:<br>No Yes |
| 1<br>CRI<br>0                          | CRI Perce                          | nt                                                 | 1 %            | CRI Set-Aside              |                                              | C                        | 1<br>CRI Min Amount<br>\$ 0                                          | CRI Min Carry                   |
| CA                                     |                                    | CA Percent                                         |                | %                          | CA Set-Aside                                 |                          | CA Min Amo                                                           | unt                             |

| Deleti                                         | ng a Pay Pool                                             |                                                                     | FICE Acquire De        |
|------------------------------------------------|-----------------------------------------------------------|---------------------------------------------------------------------|------------------------|
| Edit Organization Lev                          | vel                                                       |                                                                     | DoD > TEST > 123T      |
| Organization Hierarchy                         |                                                           |                                                                     | Ð                      |
| Organization Details under TEST - TES          | ST COMPONENT                                              |                                                                     | Move C Delete O        |
| CA S2Net Id:<br>1902<br>Is Pay Pool:<br>No Yes | Name:<br>TEST PP GROUP                                    | Description:<br>Test Pay Pool Group                                 |                        |
| Sub Organization Levels                        |                                                           |                                                                     | Add Level 🔿 🗖          |
| User Roles                                     | Delete Organization Level                                 |                                                                     | X Add Role O           |
| Role                                           | Are you sure you want to<br>This will cause all sub-organ | delete this organization level?<br>zation levels to be unreachable. | h:                     |
| Showing 0 to 0 of 0 entries                    |                                                           | Cancel                                                              | elete<br>Previous Next |

### http://acqdemo.hci.mil

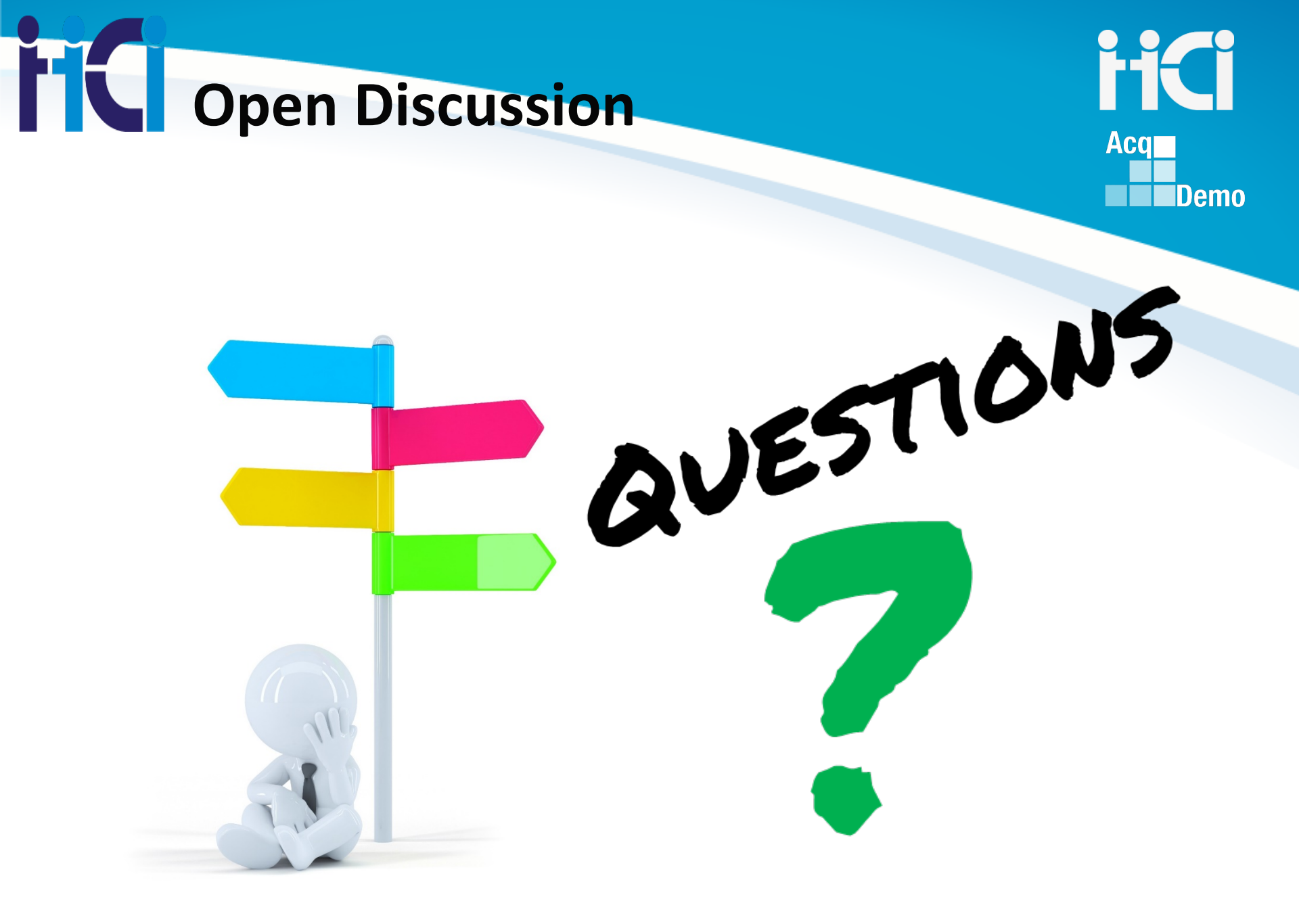

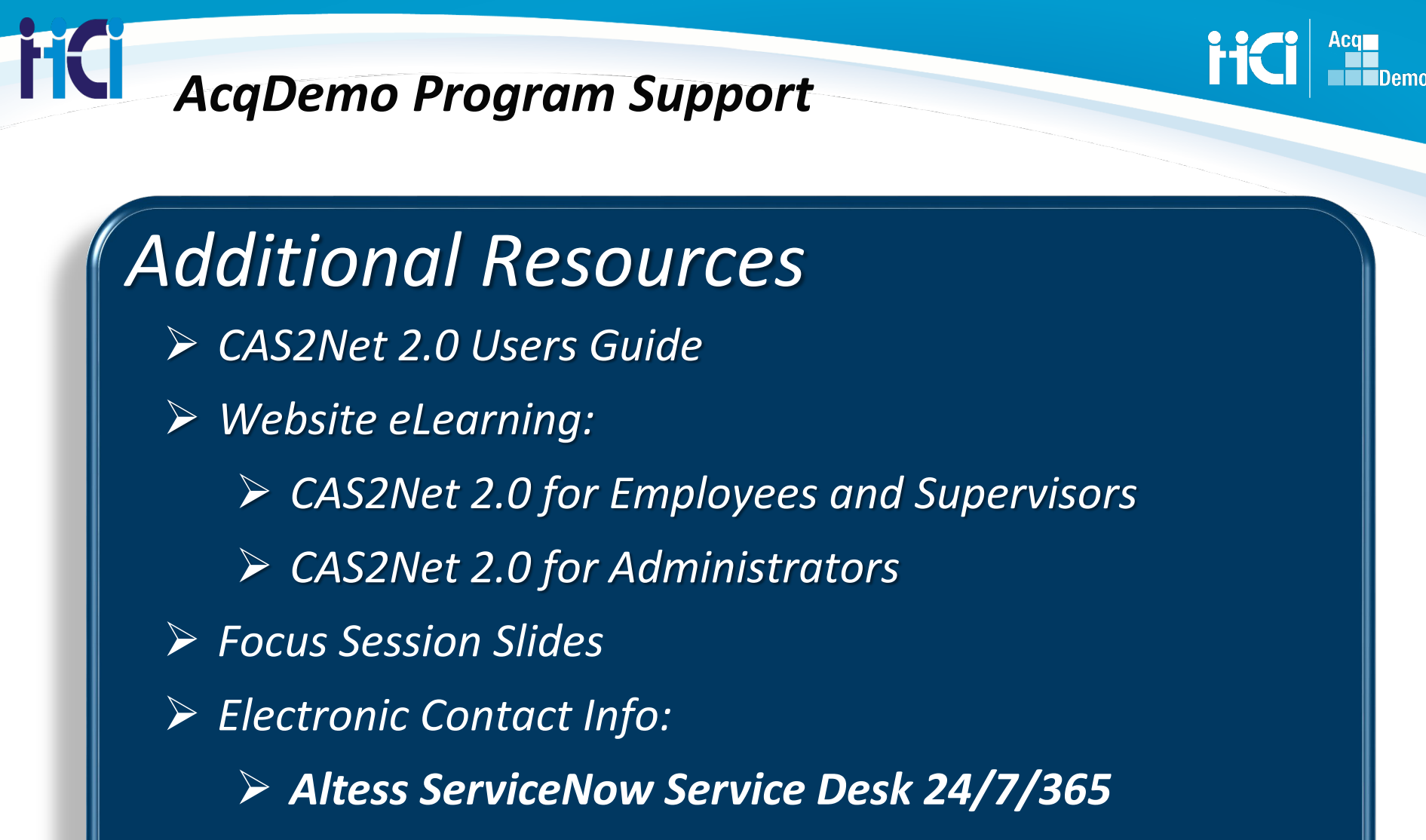

1-800-981-3234

usarmy.radford.peo-eis.other.service-desk@mail.mil